### 设置界面

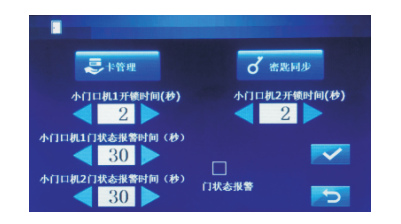

卡管理:点击图标 <br/>
进入管理卡界面,注册用户卡,点击

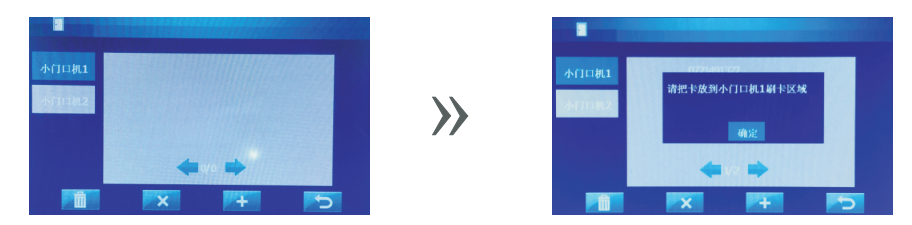

- 密匙同步:当同时安装2台主机时,在其中一台注册了卡片,点击密匙同步即可将 卡片信息拷贝另一台主机上。
- 开锁时间:开锁时间设置范围1-30秒。
- 门状态报警时间:设置范围5-60秒。
- 门状态报警: 主机安装有检测开关时, 检测器在设定的时间内检测到门未关, 管理机和室内分机同时会发出警报声, 可在分机或管理机查看 报警记录。

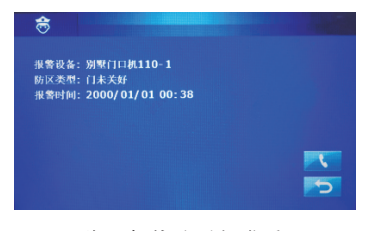

管理机接收到报警界面

# 数字别墅主机使用说明

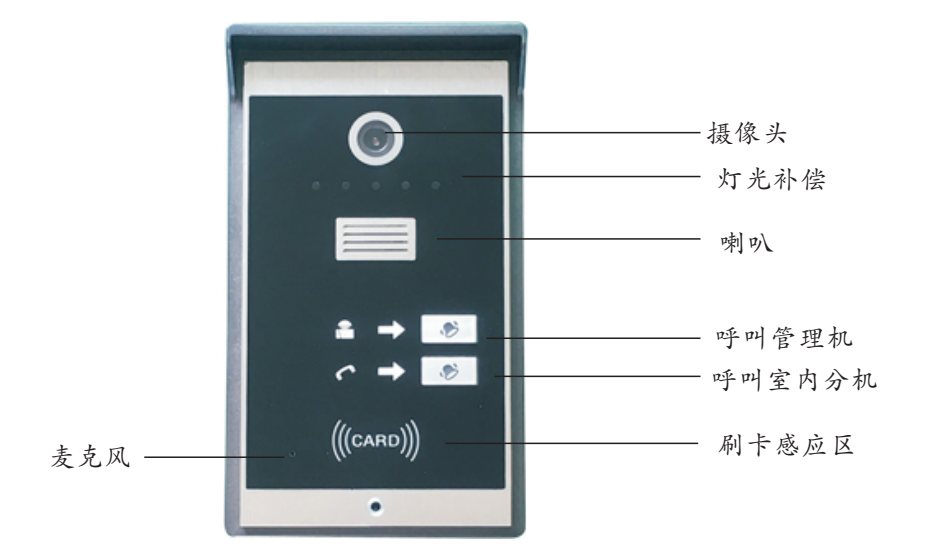

#### 注意事项:

1.请远离强磁场、高温、潮湿等环境
 2.不要使用湿布或具有挥发性的试剂抹设备
 3.请勿自行拆卸本设备
 4.请勿将设备随意丢置垃圾桶

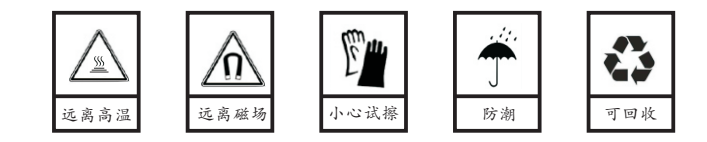

## 别墅主机使用前必设置参数

## 使用操作

### 1.设置主机编号

步骤1: 连接室内分机点击主界面设置图标,进入工程设置界面,点击工程 设置图标输入6位密码,112233进入房号设置界面;

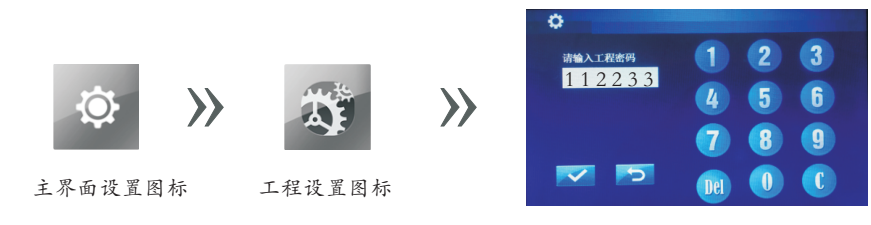

步骤2:选择房号设置,勾选别墅方框,输入房号有效值001-999,编号默认 为1,当同时安装多台分机时需要设置不同的编号,最多可设1-4;

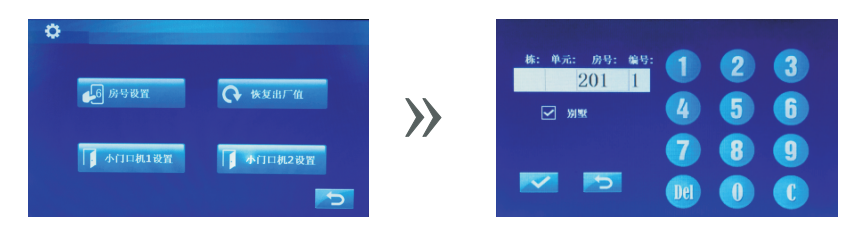

步骤3:设好房号后与主机对接码,选择小门口机1进入等待模式,屏幕提示 "没有检测到设置状态的小门口机",此界面时按主机上的设置键, 如连接成功屏幕提示连"接小门口机1"点图标确定,操作完成; 当同时安装2台主机时按同样的方法设置小门口机2。

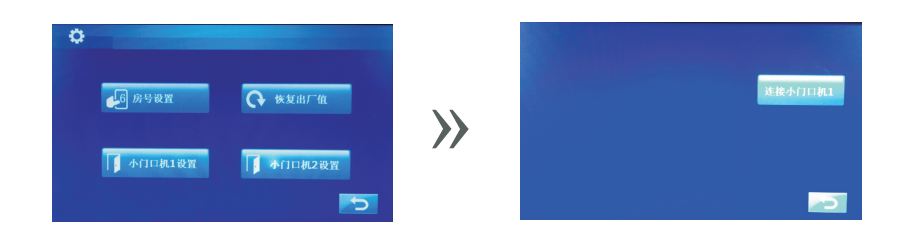

提示:当同时安装多台室内分机时,主机只需与编号1分机对码即可, 无需每台分机一一对码,同一局域网内不可设有相同的房号。

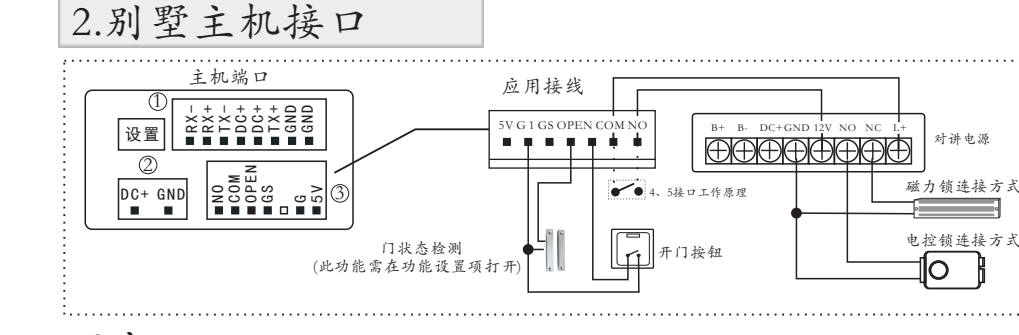

#### 注意: 独立接电源和网口供电不可同时接入电源,只可采用一种方式。

| 编号 | 接口定义   | 说明                                                            |              |      |                                      |     |        |
|----|--------|---------------------------------------------------------------|--------------|------|--------------------------------------|-----|--------|
| 1  | 网络接口   | 水晶头按标准568B线序制作,支持非标POE供电45+、78-;(注:当采用编号3接口供电时,不可同时采用POE供电方式) |              |      |                                      |     |        |
| 2  | 电源输入接口 | VCC                                                           | 输入电压DC18-24V |      | (注: 当采用网口供电时,此接口有同等<br>电压输出,不可再另接电源) |     |        |
|    |        | GND                                                           | 电源负极         |      |                                      |     |        |
| 3  | 扩展接口   | 5V                                                            | 輸出电压5V20mA   | GS   | 门状态检测接口                              | COM | 继电器公共端 |
|    |        | G                                                             | 电源负极         | OPEN | 开门按钮接口                               | NO  | 继电器常开端 |
|    |        | 1                                                             | 扩展通信接口       |      |                                      |     |        |

### 3.小门口机设置

连接室内分机点击主界面设置图标,进入工程设置界面,点击工程设置图标 输入6位密码,666666进入设置界面;

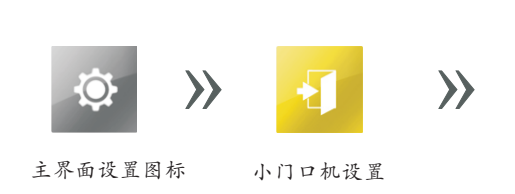

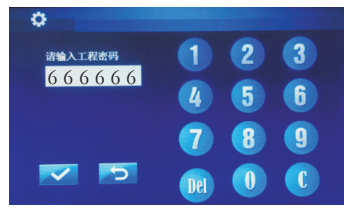